# Google フォームによる欠席・遅刻連絡の仕方について

お子様が欠席・遅刻をする場合は、下記の手順に従ってスマートフォンやパ ソコンより、当日の電話による連絡の終了時刻(7時55分)までに御連絡くだ さい。

### 御連絡は、24 時間いつでも受けつけております。

#### STEP0 事前準備

- ・ 学校より保護者の皆さまに、一斉配信メールにて、「宝木中学校 欠席・ 遅刻連絡フォーム」のURLをお送りします。スマートフォンやパソコンで URLにアクセスできるようにしてください。
- ブラウザにブックマークしておくと便利です。
- ・ スマートフォン以外の携帯電話では、アクセスすることはできません。

## STEP1 欠席・遅刻連絡フォームのURLにアクセスする

スマートフォンやパソコンで「宝木中学校 欠席・遅刻連絡フォーム」のURLにアクセスします。

## STEP2 各項目を選択・入力し、「送信」を押して完了

- ・ 各項目を入力して送信,受付完了のメッセージを確認ください。
- 前回送った連絡内容を修正する場合は、「回答を編集」より修正ください。
- 別の日付の連絡を追加する場合は、「別の回答を送信」よりお願いします。

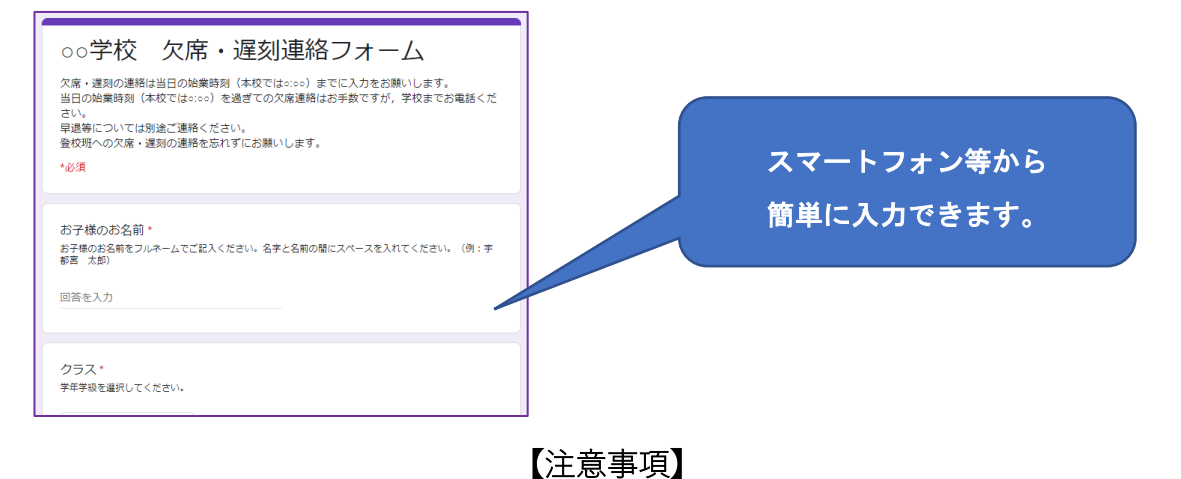

・ 当日の7時55分を過ぎての欠席連絡はお手数ですが、学校までお電話ください。

・ 早退等については別途ご連絡ください。

この URL は全学年で共通です。
第三者によるなりすまし連絡防止の為, URLの管理及び取り扱いにはご注意く
ださい。